# ขั้นตอนการยืนยันสิทธิ์และรายงานตัวหอพัก

1. เข้าเว็บไซต์หอพักนิสิตที่ <u>http://www.rcuchula.com/main/login\_form\_j.php</u> และคลิกเลือกดังรูป

| สำนักงานหอพักนิส<br>จุฬาลงกรณ์มหาวิทยา                                                                          | <b>สิต</b><br>าลัย              |
|----------------------------------------------------------------------------------------------------|---------------------------------|
| เฉพาะนิสิตหอพัก-เจ้าหน้าที่หอพัก ล็อกอินเข้าระบบ                                                                | เฉพาะนิสิตผู้สมัครเข้าอยู่หอพัก |
| login name password<br>○ นิสิตหอพัก ○ เจ้าหน้าที่หอพัก<br>⊡ จ่าสถานะ <sup>เข้าสู่ระบบ</sup> <u>ถืม password</u> | <u>คลิกเพื่อล็อกอินเข้าระบบ</u> |

2.กรอก username และ password ในช่องดังรูป

| ผลการสัมภาษณ์นิสิต        | ประกาศ                                                                                                    |
|---------------------------|----------------------------------------------------------------------------------------------------|
| ประวัติหอพัก              |                                                                                                    |
| ข่าว-ประกาศ               | <u>ปิดรับสมัครนิสิต เพื่อเข้าพักในหอพัก</u>                                                                                         |
| บฏทนกจกรรม                |                                                                                                    |
| มมสร้างสรรค์ Webmaster    | ดั้งแต่วันที่ 13 มิถุนายน 2561 เวลา 18:00 น.                                                                                        |
|                           |                                                                                                    |
|                           | <u>จะเปิดรับสมัครครั้งถัดไป ประมาณ</u>                                                                                              |
|                           | ช่วงประกาศรายชื่อ TCAS รอบที่ 4 (ประมาณต้นเดือน<br>กรกฎาคม 2561)                                                                    |
|                           | กรุณาดิดตามประกาศจากสำนักงานหอพักฯ                                                                                                  |
|                           |                                                                                                    |
|                           | <u>นิสิตที่ผ่านเกณฑ์คัดเลือก เพื่อเข้าพักในหอพัก</u>                                                                                |
|                           | หากนิสิตประสงค์เข้าพักในหอพักฯ                                                                                                    |
|                           | ให้นิสิตล็อกอินเข้าระบบ แล้วทำการยืนยันสิทธิ ผ่านอินเตอร์เน็ต                                                                       |
|                           | ได้ตั้งแต่วันที่ 28 มิถุนายน 2561 เวลา 08:00 น.<br>ถึงวันที่ 30 มิถุนายน 2561 เวลา 23:59 น.                                         |
|                           | <u>หากไม่ยืนยันสิทธิ์ ภายในระยะเวลาที่กำหนดนี้ ถือว่าสละสิทธิ์</u>                                                                  |
|                           | รายละเอียดวิธีขึ้นขัน-รายงานด้วอยู่หองทัก ผ่านระบบอื่นเตอร์เน็ต                                                                     |
|                           | ลิ่ม Password                                                                                                    |
|                           |                                                                                                    |
|                           | <b>ผู้สมัครลือกอินเข่าระบบ</b> (กรณียินใบสมัครผานเว็บแล่ว)                                                                          |
| กรอก username             | ผู้สมัครสือกอินเข่าระบบ(กรณียันใบสมัครศานเว็บแล้ว)<br>User Name::(เลขประจำตัวนิสิต) หรือ (เลขประจำตัวประชาชน)                       |
| กรอก username<br>password | รู <b>สมโครสือกอินเข่าระบบ(กรณียันใบสมีครหานเว็บแล้ว)</b><br>User Name:: (เลขประจำดัวนิสิต) หรือ (เลขประจำดัวประชาชน)<br>Password:: |

3. หากไม่อยู่ในช่วงเวลาให้ยืนยันสิทธิ์จะขึ้นหน้าต่างดังรูป

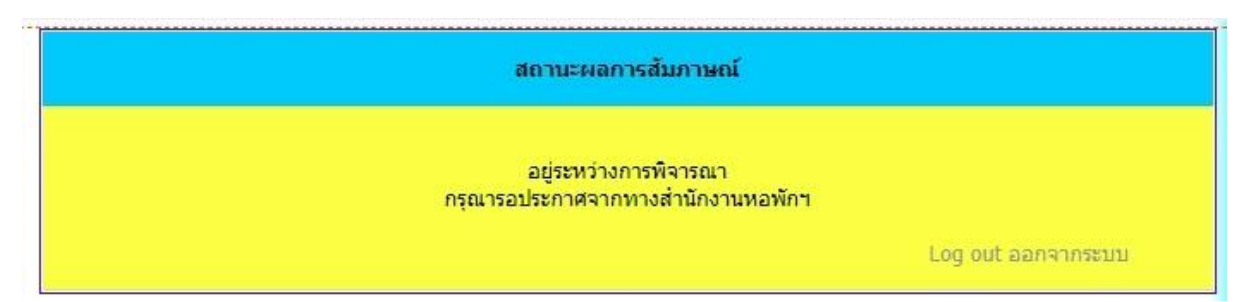

4. หากอยู่ในช่วงเวลาจะขึ้นดังรูป

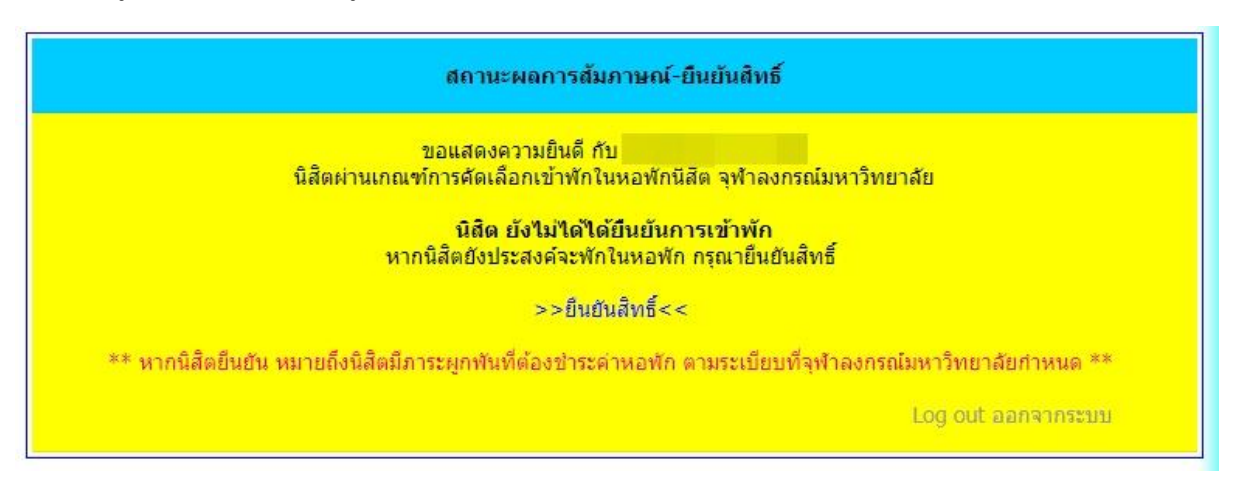

5. ให้คลิกเลือกที่ยืนยันสิทธิ์ดังรูป

| สถานะผลการสัมภาษณ์-ยืนยันสิทธิ์                                                                          |
|----------------------------------------------------------------------------------------------------|
| ขอแสดงความยินดี กับ<br>นิสิตผ่านเกณฑ์การคัดเลือกเข้าพักในหอพักนิสิต จุฬาลงกรณ์มหาวิทยาลัย                |
| <mark>นิสิต ยังไม่ได้ได้ยืนยันการเข้าพัก</mark><br>หากนิสิตยังประสงค์จะพักในหอพัก กรุณายืนยันสิทธิ์      |
| >>ยืนยันสิทธิ์<< คลิกเลือก                                                                               |
| ** หากนิสิตยืนยัน หมายถึงนิสิตมีภาระมูกพันที่ต้องชำระค่าหอพัก ตามระเบียบที่จุฬาลงกรณ์มหาวิทยาลัยกำหนด ** |
| Log out ออกจากระบบ                                                                                       |

6. จะพบหน้าต่างดังรูป ให้ทำตามขั้นตอนดังรูป

| ย็นยัน/ยกเล็ก: <ul> <li>ขึ้นยัน/ยกเล็ก:</li> <li>ขึ้นยันการเข้าพัก</li> <li>ขกเล็ก</li> <li>** หากนิสิตยืนยัน หมายถึงนิสิตมีภาระผูกพันที่ต้องข่าระค่าหอพัก ตามระเบียบที่จุฬาลงกรณ์มหาวิทยาลัยกำหนด **</li> <li>ดึกพัก:</li> <li>พุดตาน</li> <li>ทางสำนักงานหอพัก ขอสงวนสิทธิ์ในการจัดสรรห้อง/ดึก ตามเห็นสมควร</li> <li>ยืนยันว่าคุณคือ กรภัพร์ คำเชื้อ ตัวจริง โดยกรอก password ของคุณเอง"</li> </ul> | คลิกเลือก | <u>ยินยินการเข้าพัก</u><br>ยืนยันสิทธิ์นิสิตใหม่หอพักทางอินเตอร์เน็ด                                                                                   |
|----------------------------------------------------------------------------------------------------|-----------|----------------------------------------------------------------------------------------------------|
| ดึกพัก: พุดดาน<br>ทางสำนักงานหอพัก ขอสงวนสิทธิ์ในการจัดสรรห้อง/ดึก ตามเห็นสมควร<br>ยืนยันว่าคุณคือ กรภัทร์ คำเชื้อ ตัวจริง โดยกรอก password ของคุณเอง"                                                                                                    |           | ยืนยัน/ยกเล็ก: ● ยืนยินการเข้าฬก ● ยกเล็ก<br>*** หากนิสิตยินยัน หมายถึงนิสิตมีภาระผูกฟันที่ต้องชำระค่าหอฬก ตามระเบียบที่จุฬาลงกรณ์มหาวิทยาลัยกำหนด *** |
| ยืนยันว่าคุณคือ กรภัทร์ ศาเชื้อ ดัวจริง โดยกรอก password ของคุณเอง                                                                                                    |           | ดึกพัก: พุดตาน<br>ทางสำนักงานหอพัก ขอสงวนสิทธิ์ในการจัดสรรห้อง/ดึก ตามเห็นสมควร                                                                        |
| Submit a no Submit                                                                                                    |           | ยืนยันว่าคุณคือ กรภัทร์ คำเชื้อ ตัวจริง โดยกรอก password ของคุณเอง"                                                                                    |

7. หลังจากกด Submit จะพบหน้าต่างดังรูป และให้นิสิตคลิกเลือก >>รายงานตัว<<

| สถานะผลการส้มภาษณ์-ยืนยันสิทธิ์                                                                         |
|----------------------------------------------------------------------------------------------------|
| ขอแสดงความยินดี กับ<br>นิสิตผ่านเกณฑ์การคัดเลือกเข้าพักในหอพักนิสิต จุฬาลงกรณ์มหาวิทยาลัย               |
| นิสิต ได้ยืนยันการเข้าพักแล้ว                                                                           |
| หากนิสิตประสงค์จะยกเดิกการยืนยันสิทธิ์ กรุณาทำการยกเดิกสิทธิ์                                           |
| >>ยกเลิกสิทธิ์<<                                                                                        |
| นิสิต ยังไม่ได้ได้รายงานตัวเข้าพัก<br>หากนิสิตยังประสงค์จะพักในหอพัก กรุณารายงานตัว                     |
| >>รายงานตัว<< คลิกเลือก                                                                                 |
| ** หากนิสิตยึนยัน หมายถึงนิสิตมีภาระผูกพันที่ต้องชำระต่าหอฬก ตามระเบียบที่จุฬาลงกรณ์มหาวิทยาลัยกำหนด ** |
| Log out ออกจากระบบ                                                                                      |

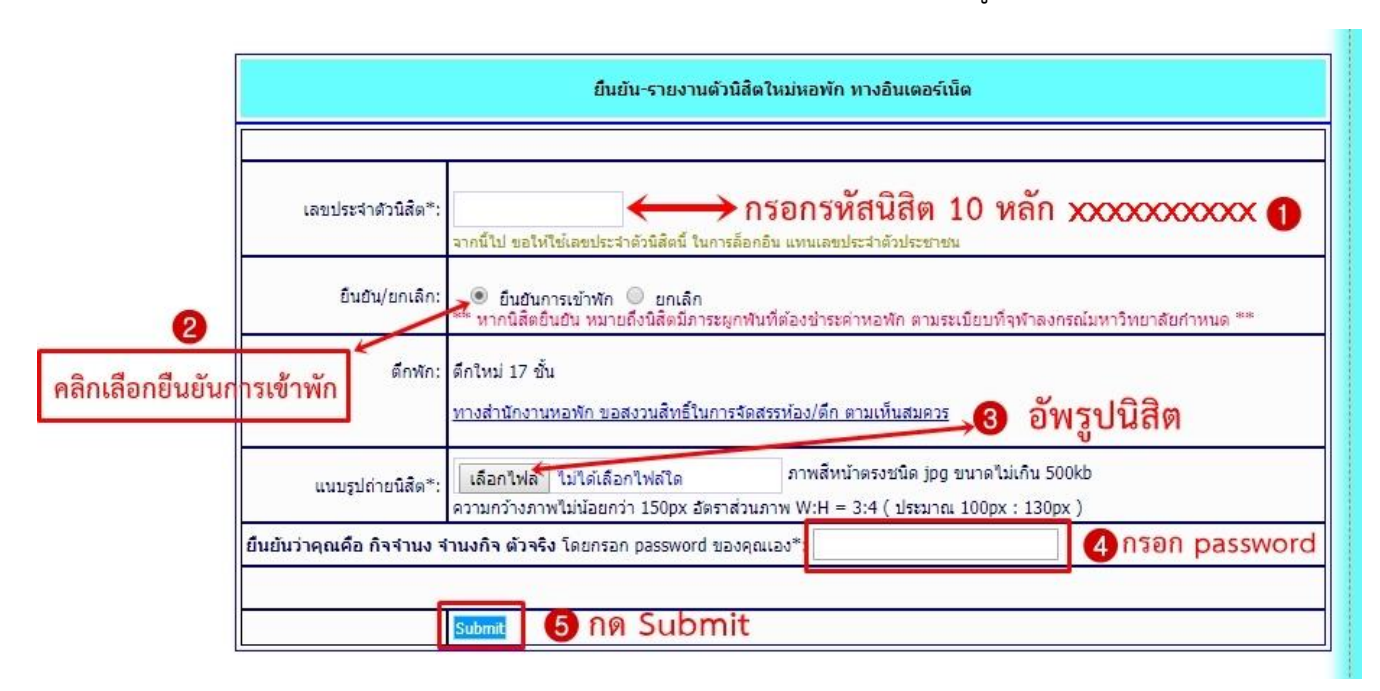

8. หลังจากคลิกเลือก >>รายงานตัว<< จะพบหน้าต่างดังภาพให้กรอกรายละเอียดดังรูป

9. หลังจากกด Submit จะพบหน้าต่างดังรูป

| สถานะผลการสัมภาษณ์-ยืนยันสิทธิ์                                                                          |
|----------------------------------------------------------------------------------------------------|
| ขอแสดงความยินดี กับ<br>นิสิตผ่านเกณฑ์การคัดเลือกเข้าพักในหอพักนิสัต จุฬาลงกรณ์มหาวิทยาลัย                |
|                                                                                                    |
| นิสิต ได้ยืนยันการเข้าพัก และรายงานตัวแล้ว                                                               |
| หากนิสิตประสงค์จะยกเลิกการรายงานตัว                                                                      |
| >>ยกเล็กการรายงานด้ว<<                                                                                   |
| ** หากนิสิตยืนยัน หมายถึงนิสิตมีภาระผูกพันที่ต้องชำระค่าหอพัก ตามระเบียบที่จุฬาลงกรณ์มหาวิทยาลัยกำหนด ** |
| Log out ออกจากระบบ                                                                                       |

หลังจากรายงานตัวเสร็จสิ้นแล้วให้นิสิตติดตามประกาศการเลือกห้องกับเตียงพักอีกครั้งที่หน้าเว็บไซต์ หอพักนิสิตที่ <u>www.rcuchula.com</u> และหน้าเฟสบุคแฟนเพทหอพัก

## การยกเลิกสิทธิ์

#### 1. ให้คลิกเลือกที่ยกเลิกสิทธิ์ดังรูป

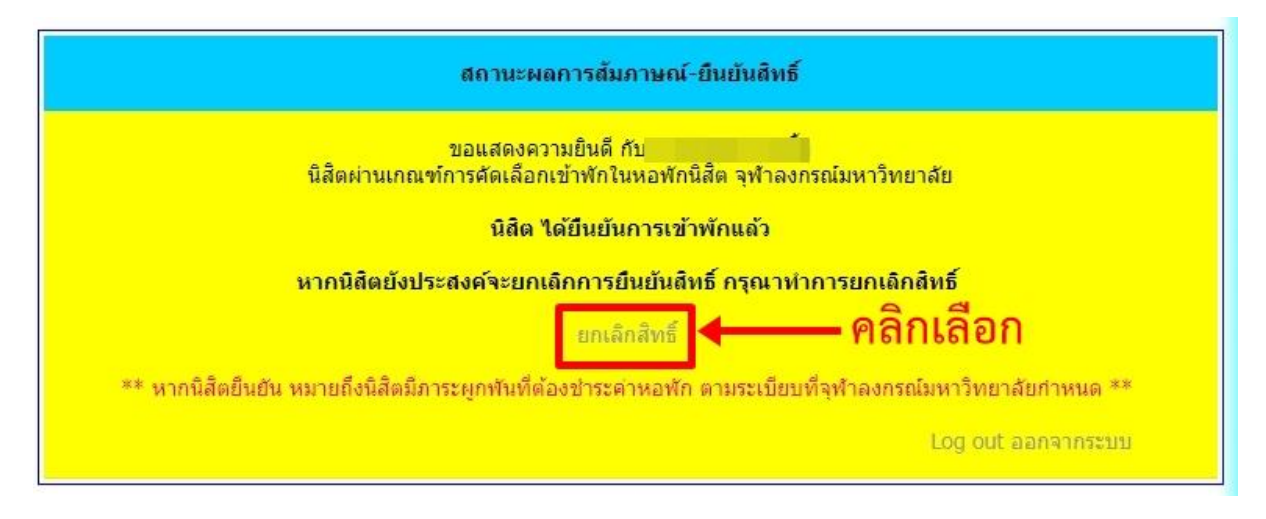

2. จะพบหน้าต่างดังรูป ให้ทำตามขั้นตอนดังรูป

|        | 61011 0               | ยืนยันสิทธิ์นิสิตใหม่หอพักทางอินเตอร์เน็ด                                                                                            |
|--------|-----------------------|----------------------------------------------------------------------------------------------------|
|        | ยืนยัน/ยกเลิก:        | ยืนยันการเข้าพัก ขยกเลิก *** หากนิสิตยืนอัน หมายถึงนิสิตมีภาระผูกพันที่ต้องข่าระค่าหอพัก ตามระเบียบที่จุฬาลงกรณ์มหาวิทยาลัยกำหนด *** |
|        | ดึกพัก:               | พุดตาน<br>ทางสำนักงานหอพัก ขอสงวนสิทธิ์ในการจัดสรรห้อง/ดีก ตามเห็นสมควร                                                              |
| ยืนยัง | แว่าคุณคือ กรภัทร์ คำ | เชื้อ ตัวจริง โดยกรอก password ของคุณเอง*                                                                                            |

3. หลังจากกด Submit จะพบหน้าต่างดังรูป

| สถานะผลการส้มภาษณ์-ยืนยันสิทธิ์                                                                          |
|----------------------------------------------------------------------------------------------------|
| ขอแสดงความยินดี กับ<br>นิสิตผ่านเกณฑ์การคัดเลือกเข้าพักในหอพักนิสิต จุฬาลงกรณ์มหาวิทยาลัย                |
| นิสิต ยังไม่ได้ได้ยืนยันการเข้าพัก<br>หากนิสิตยังประสงค์จะพักในหอพัก กรุณายืนยันสิทธิ์                   |
| ยืนยันสิทธิ์                                                                                             |
| ** หากนิสิตยืนยัน หมายถึงนิสิตมีภาระผูกพันที่ต้องขำระค่าหอพัก ตามระเบียบที่จุฬาลงกรณ์มหาวิทยาลัยกำหนด ** |
| Log out ออกจากระบบ                                                                                       |

### การยกเลิกการายงานตัว

1. ให้คลิกเลือกที่ยกเลิกการรายงานตัวดังรูป

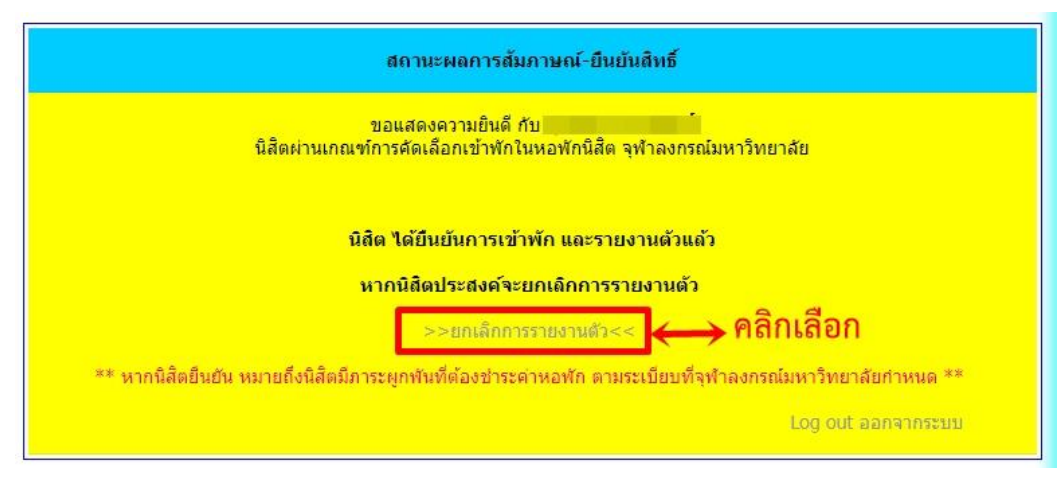

2. จะพบหน้าต่างดังรูป ให้ทำตามขั้นตอนดังรูป

| ยืนยัน-รายงานดัวนิสิตใหม่หอพัก ทางอินเตอร์เน็ต |                                                                                                    |
|------------------------------------------------|----------------------------------------------------------------------------------------------------|
| เลขประจำตัวนิสิต <sup>*</sup> :                | 6100000021<br>จากนี้ไป ขอให้ไข้เลขประจำตัวนิสิตนี้ ในการล้อกอิน แทนเลขประจำการน                                                                                                    |
| ยืนยัน/ยกเลิก:                                 | <ul> <li>ยินยันการเข้าพัก          <ul> <li>ยิกเล็ก</li> <li>** หากนิสิตยินยัน หมายถึงนิสิตมีภาระมูกพันที่ต่องข่าระค่าทอพัก ตามระเบียบที่จุฬาลงกรณ์มหาวิทยาลัยกำหนด **</li> </ul> </li> </ul> |
| ดึกพัก:                                        | พุดตาน<br>ทางสำนักงานหอพัก ขอสงวนสิทธิ์ในการจัดสรรห้อง/ตึก ตามเห็นสมควร                                                                                                    |
| รูปถ่ายนิสิต                                   | มล็ยนรูป <u>เลือกไฟล์ ไม่ได้เลือกไฟล์โด</u> ภาพลัหน้าตรงชนิด jpg ขนาดไม่เกิน 500kb<br>ความกว่างภาพไม่น้อยกว่า 150px อัตราส่วนภาพ W:H = 3:4 ( ประมาณ 100px : 130px)                            |
| The second second second second second second  |                                                                                                    |

3. หลังจากกด Submit จะพบหน้าต่างดังรูป

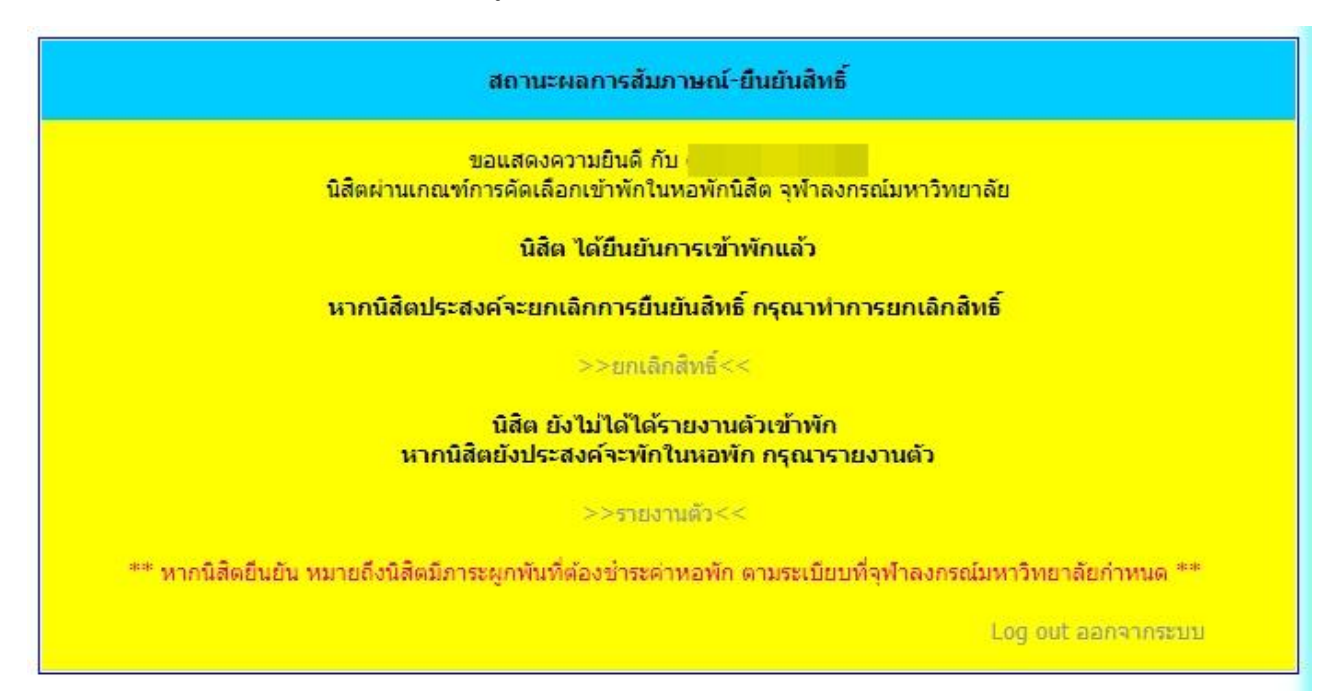

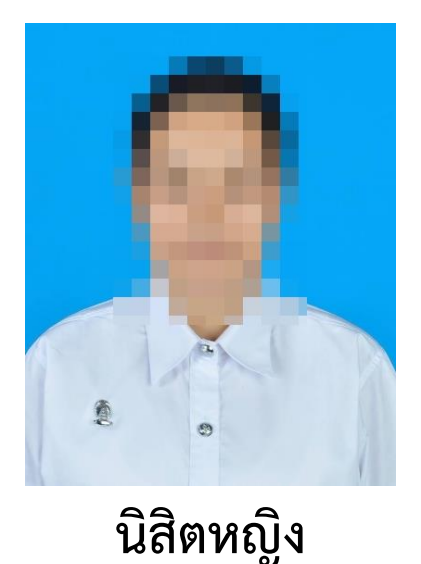

#### ตัวอย่างรูปที่ถูกต้อง

นิสิตชาย

## ใช้พื้นหลังสีฟ้าหรือสีขาว อัตราส่วนภาพ W:H = 3:4 ( ประมาณ 100px : 130px ) ขนาดไม่เกิน 500 KB